虚拟仿真实训教学管理及资源共享平台与国家智慧教育服

务平台虚拟仿真实训中心对接操作步骤

# 对接成功-使用流程预览:

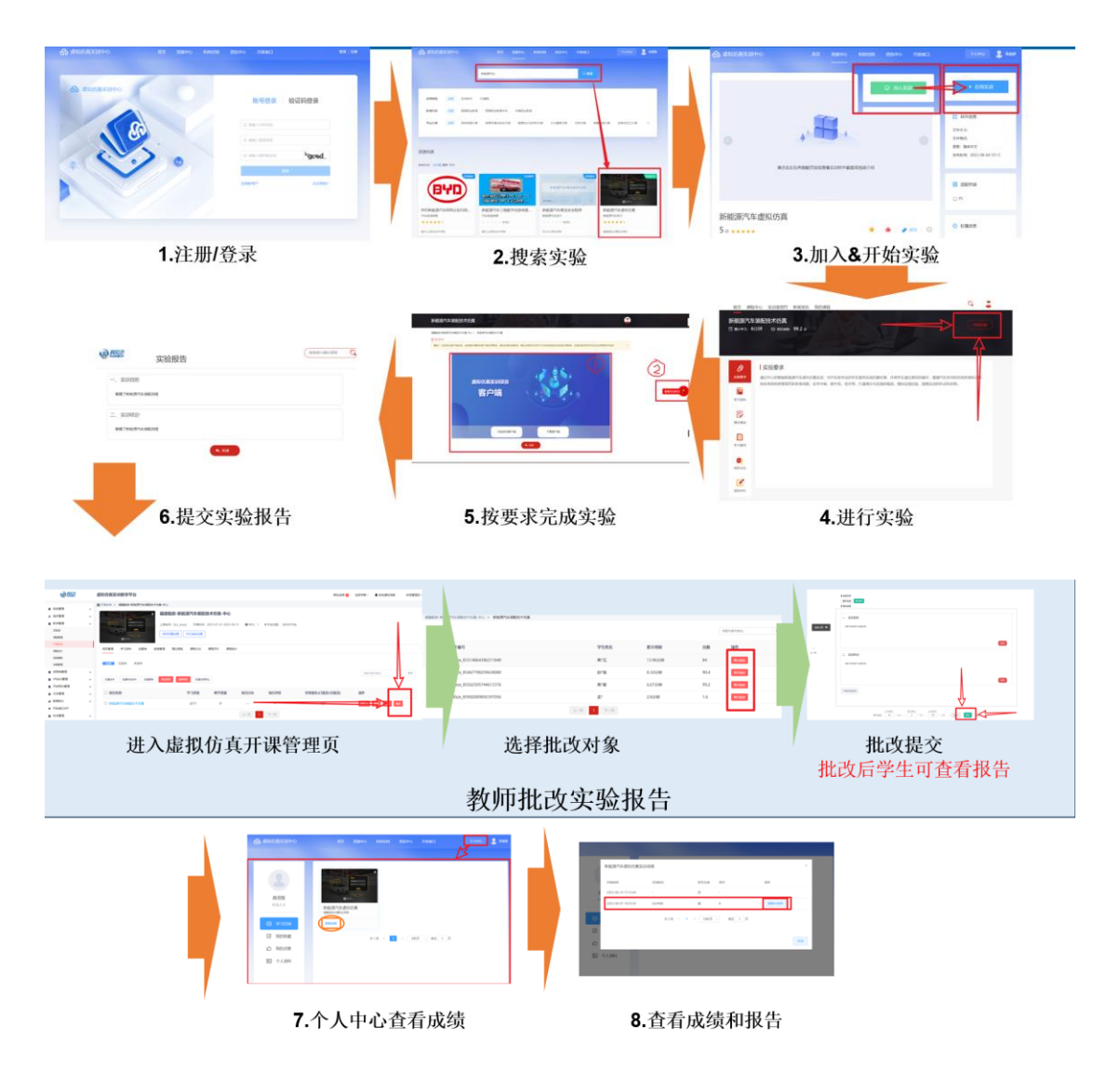

## 对接流程说明:

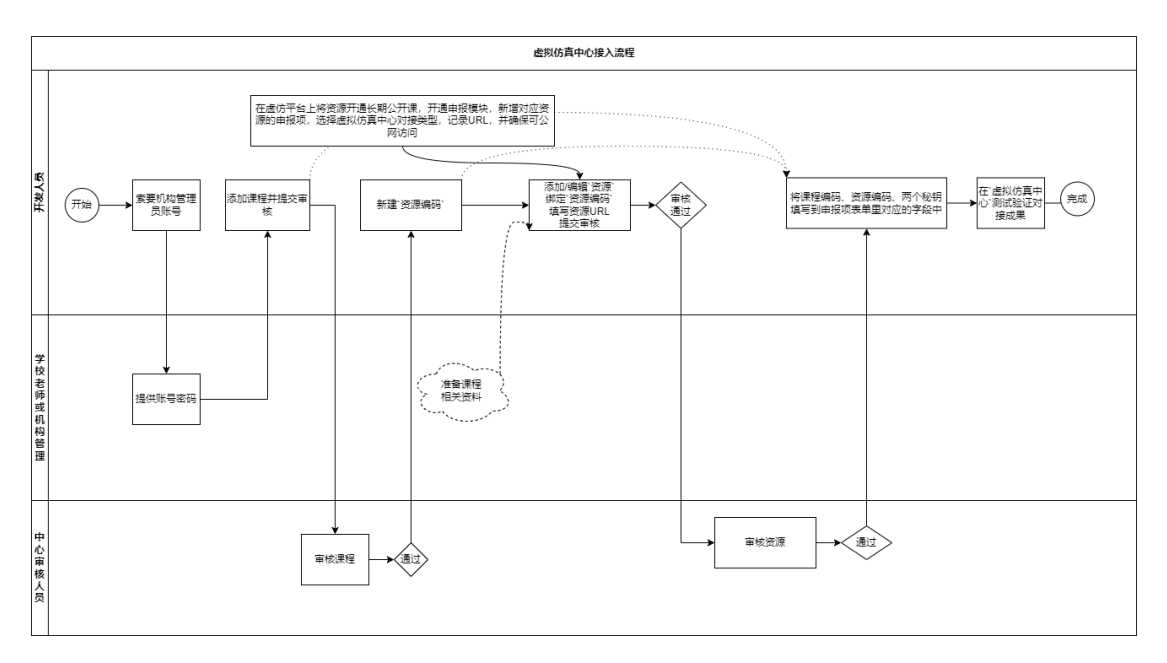

### 1. 管理员登录运营后台并添加课程

可联系学校老师添加,或索要管理员账号添加 https://vocational.smartedu.cn/xnfz/organization/login

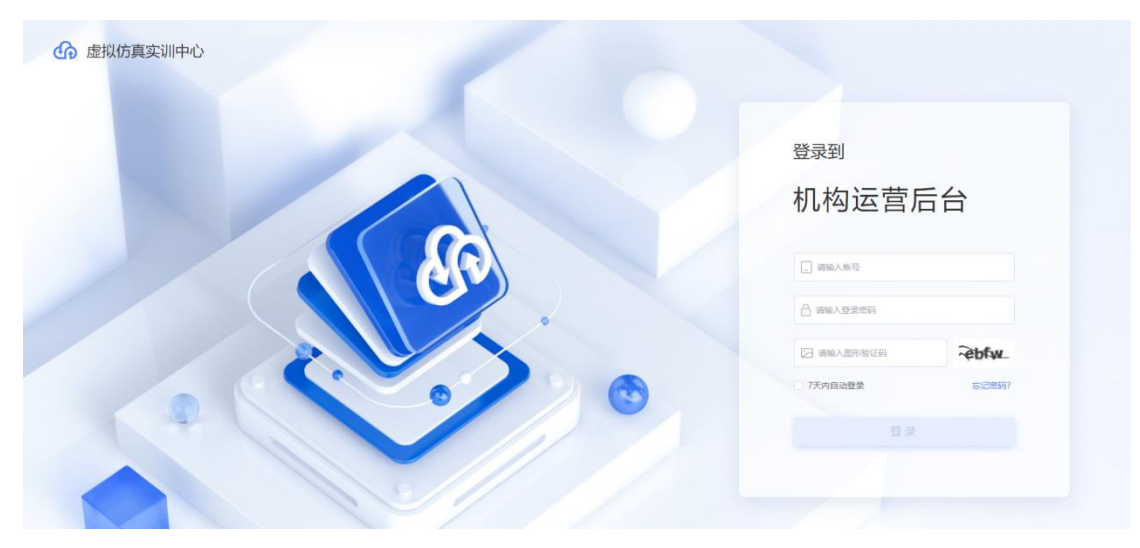

2. 填写课程信息并提交等待审核通过

| ୟ          | estantista 6 | <b>b</b> 和如院 |                       |        |                                                                                                    |           |       |                  | ¢    | <b>8</b> max |
|------------|--------------|--------------|-----------------------|--------|----------------------------------------------------------------------------------------------------|-----------|-------|------------------|------|--------------|
| <u>ala</u> | 数据概范         | ×            | 实训资源对接管理 / 课程管理       |        |                                                                                                    |           |       |                  |      |              |
| 8          | 资源管理         | ~            | 運動火放                  | 课程状态   | <ul> <li></li> <li></li> <li><!--</th--><th></th><th>自己使人</th><th></th><th></th><th></th></li></ul> |           | 自己使人  |                  |      |              |
| U          | 实训资源对接       | ^            |                       |        |                                                                                                    |           |       |                  |      |              |
|            | 课程管理         |              | + 新### 1 添加课程         |        |                                                                                                    |           |       |                  |      |              |
|            | 资源编码管理       |              |                       |        |                                                                                                    |           |       |                  |      |              |
| 卧          | 机构信息管理       | ~            | 序号 课程名称 数算阶段-专业 课程编   | 码 资源数量 | 课程状态                                                                                                    | 所屬组织      | 创建人   | 创建时间             | 操作   |              |
| Å          | 组织管理         | ~            | 1 基于单片机的锯能车 高等职业教育·电气 | 0      | <ul> <li>得平台审核</li> </ul>                                                                                                    | 暗尔滨职业技术学院 | 田文涛   | 2023-08-02 14:23 |      |              |
| Fa         | 权限管理         | ×            |                       | 0      | <b>生</b> 生中田                                                                                                    |           | 共1条 〈 | 1 > 10条页         | ~ 前名 | £ 1 页        |
| 0          | 系统管理         | ~            |                       | ۷.     | 守付甲加                                                                                                    | 4         |       |                  |      |              |
|            |              |              |                       |        |                                                                                                    |           |       |                  |      |              |

可联系学校老师催促此平台审核人员,加快审批通过

## 3. 审批通过后-添加资源编码

| କ          |        |   |       |               |           |                |           |       |   |                         |                                        |
|------------|--------|---|-------|---------------|-----------|----------------|-----------|-------|---|-------------------------|----------------------------------------|
| <u>000</u> | 数据概览   | ~ | 实训资源5 | 対接管理 / 資源編码   | _         |                |           |       |   |                         |                                        |
| 9          | 资源管理   |   |       |               | 神雨太太      | ትሮ 146 ሃጥ ነም/ለ | 1 v 1     |       | × |                         |                                        |
| <u></u>    | 实训资源对接 |   |       |               | 2008 1419 | 新唱資源新          | 前的        |       |   | C. 27                   |                                        |
|            | 课程管理   |   |       |               |           | • 课程名称:        | 新能源汽车虚拟仿真 |       |   |                         |                                        |
| C          | 资源编码管理 |   |       | - 新福          |           | • 课程编码:        | 221146020 |       |   |                         |                                        |
| Ēh         | 机构信息管理 | ~ | 序     | 号 资源编码        | 资源名称      | * 资源名称:        | 新能源汽车虚拟仿真 |       |   | 关联状态                    | 所属组织                                   |
| 8          | 组织管理   |   | 1     | 2211460204000 | 新能源汽车虚拟方理 |                |           | 取当 商は |   | <ul> <li>未关联</li> </ul> | ************************************** |
| Ēŝ         | 权限管理   |   |       |               |           |                |           | «MIRA |   |                         | 共1条 〈 1 〉                              |
| ٢          | 系统管理   |   |       |               | _         |                |           |       |   |                         |                                        |
|            |        |   |       |               |           |                |           |       |   |                         |                                        |

添加好后会显示未关联状态, 并且已经生成资源编码

| <u>08a</u> | 数据概范   | × | 实训资源对接管理/资源编码         |           |                  |                  |       |                  |            |            |
|------------|--------|---|-----------------------|-----------|------------------|------------------|-------|------------------|------------|------------|
| 8          | 资源管理   | × | 201996-00273          | 资源实验      | 新展建厚油品           | 新聞連盟会会           | tr    | 关照状本             |            |            |
| Ø          | 实训资源对接 | ^ | planet                | JURISTOP  | 71134687(5)790-1 |                  |       | 20000000         |            |            |
|            | 课程管理   |   | Pristatelov           | UNEA      | 00827138         | 110 E DBEATACH10 |       |                  |            |            |
|            | 资源编码管理 |   | 十新端                   |           |                  |                  |       |                  |            |            |
| 卧          | 机构信息管理 | × | 序号 资源编码               | 资源名称      | 所應課程编码           | 所属课程名称           | 关联状态  | 所屬组织             | 创建人 创建时    | [6]        |
| \$         | 组织管理   | ÷ | 1 22114a0(3)w-0010001 | 新能源汽车虚拟仿真 | 22114602040001   | 新能源汽车虚拟仿真        | ● 未关联 | 422528038864/919 | ·王朝 2023-0 | 8-03 11:31 |
| Fa         | 权限管理   | ~ |                       |           |                  |                  |       | 共1条 〈 1 〉        | 10祭/页 ~    | 前往 1 页     |
| ۲          | 系统管理   | ÷ |                       |           |                  |                  |       |                  |            |            |
|            |        |   |                       |           |                  |                  |       |                  |            |            |
|            |        |   |                       |           |                  |                  |       |                  |            |            |
|            |        |   |                       |           |                  |                  |       |                  |            |            |

### 4. 添加/编辑资源,并绑定资源编码

资源上传中添加链接实验

| <u>olo</u> | 数据概述         | v | 资源 | 乳上传  |               |        |                            |      |      |     |      |      |    |  |
|------------|--------------|---|----|------|---------------|--------|----------------------------|------|------|-----|------|------|----|--|
| 8          | 资源管理         | Ŷ |    | 资源名称 |               | 资源编码   | 来源                         | 组织   | 资源   | 送面  | ~ 資  | 原状态  |    |  |
| L          | 资源上传<br>资源审核 |   |    |      | <b></b>       | 上传开始时间 | <ul> <li>上传结束时间</li> </ul> | ○重置  |      |     |      |      |    |  |
|            | 资源库          |   |    | 十上传资 | R. S Tatolikk |        |                            |      |      |     |      |      |    |  |
|            | 资源反馈处理       |   |    | 序号   | 资源名称          | 资源编码   | 来源组织                       | 资源类型 | 资源状态 | 上传人 | 上传时间 | 更新时间 | 提作 |  |

完成表单的填写并注意一下要点(URL为申报模块的实验链接): 没有 URL 的话先跳转第7步 >URL 需要能正常公网访问的,中心的审核人员会审批查看的

>资源的信息要填写全

| <ul> <li>资源名称</li> <li>法治 &gt; 沖原久役</li> </ul>   | 0.(50 | <ul> <li>资源类型</li> <li>空油時代生活法法</li> </ul> | • 语言类型                                                                                                    | ж<br>Г                 | 建度           | ~ |
|--------------------------------------------------|-------|--------------------------------------------|----------------------------------------------------------------------------------------------------|------------------------|--------------|---|
| - 健康地址<br>- 健康地址<br>- 報紀入服理地址<br>- 新展園<br>- 上修園片 | 们提供   | toresh jee' pee. 大小2Milin                  | <ul> <li>・ 活配修繕</li> <li>・ 透照株型 税益</li> <li>・ 透照株型 税益</li> <li>・ 近期株型 税益</li> <li>・ 近 上校文件</li> <li>母母上を10个指件,単个大小1GGL/内,推35,gmg</li> <li>炉率768*432</li> </ul> | v<br>/ jpg / Jomp / .m | H 的圆片/滚扇,圆片分 |   |
| 对接配置                                             |       |                                            |                                                                                                    |                        |              |   |

5. 联系对应人员完成<mark>机构审核</mark>(左侧审核菜单)、平台审核

| <u>olo</u> | 数据概范   | × | 资源 | 审核    |              |         |          |                    |          |      |          |           |        |          |                         |                         |    |
|------------|--------|---|----|-------|--------------|---------|----------|--------------------|----------|------|----------|-----------|--------|----------|-------------------------|-------------------------|----|
| 8          | 资源管理   | ^ |    | 20105 | 公司           |         | 29105465 | 20.                | 本源的成     |      |          | 边行太       |        |          | 670                     |                         |    |
|            | 资源上传   |   |    |       |              |         | 54LED.WH |                    | 7-38-755 |      | 190      | actives - |        | - LACRIS | CH.                     |                         |    |
|            | 资源审核   |   |    | 提交    | ×            |         |          | 是交开始时间 -           | 提交结束时间   | 审核人  |          |           | □ 审核开始 | 时间 -     | 审核结束时间                  | CI                      | Ħ  |
|            | 资源库    |   |    | 批     | 里通过 #        | k星驳回    |          |                    |          |      |          |           |        |          |                         |                         |    |
|            | 资源反馈处理 |   |    |       | 封面图          | 资源名称    |          | 资源编码               | 来源组织     | 适用专业 | 资源类型     | 资源情望      | 资源大小   | 提交人      | 提交时间                    | 审核状态                    | ſF |
| Ē          | 实训资源对接 | Ň |    |       |              | 新能源汽车虚拟 | 仿真       | 221146020400010001 | M30501   | 高等职业 | 实训软件-链接类 | URL       |        | Set      | 2023-08-03 1<br>4:56:37 | ● 待平台幕                  |    |
| 卧          | 机构信息管理 | Ý |    |       |              | 新能源汽车虚拟 | 仿真       | 221146020400010001 | 6350     | 高等职业 | 实训软件-链接类 | URL       |        | 36       | 2023-08-03 1            | <ul> <li>已撤回</li> </ul> |    |
| 器          | 组织管理   | ~ |    |       | and a second |         |          |                    |          |      |          |           |        |          | 3:35:52                 |                         |    |

6. 将课程编码、资源编码、加密解密秘钥提供给我们

| <u>alı</u> | 政務構造   | ~: | 实动的成为 <del>体管理,原程管理</del> |                                                     |           |                  |
|------------|--------|----|---------------------------|-----------------------------------------------------|-----------|------------------|
| 8          | 资源管理   |    | antes attact #            | ※<br>能源汽车虚拟仿真密钼管理                                   | mar.A.    |                  |
| Ð          | 实训资源对接 | 0  |                           | ·思明: 复新加索密明 墨西加密密明                                  |           |                  |
| Г          | (出程設理) |    |                           | 调用"登录给证接口"、"实训任务启动接口"等接口时,如果对<br>参数进行时度,使用时间使用结点行时度 |           |                  |
| L          | 资源编码管理 |    | 十 新常該経                    |                                                     |           |                  |
| ſh         | 机构微微管理 |    | 中号 课程合称 数有阶段等业            | 编用"登录态同步接口",对接收到的加密参数进行解密时,使<br>用解密密钥进行解密。          | Alia diat | 创建时间 经作          |
| 80         |        |    | 1 新能得汽车造机仿真 高等职业教育-新能     | -                                                   | +         |                  |
| F.         | 权限管理   |    |                           |                                                     | 共1条 < 1   | 1056/四 - 約4主 1 页 |
| ۲          | 系统管理   |    |                           |                                                     |           |                  |
|            |        |    |                           |                                                     |           |                  |

### 7. 我们平台人员将上面参数补充到申报模块

先在我平台开设公开课,并添加实验资源(尽量保证一课一资源,便于管理维护) 然后,在申报模块中新增项目关联课程下的实验,类型必须选为虚拟仿真中心对接,项目简称自定义,数据填写完毕后即完成对接

| 编辑申报管理 导入申排 | 受管理                                                                             |                                                                                                    |   |
|-------------|---------------------------------------------------------------------------------|----------------------------------------------------------------------------------------------------|---|
|             |                                                                                 |                                                                                                    |   |
|             | 所屋学校*                                                                           | 请输入申报项目所属学校                                                                                                    |   |
|             | 申报项目*                                                                           | 请选择申报项目     ▼                                                                                                    | _ |
|             | 课程编码 (虚拟仿真中心)                                                                   | 请输入虚拟仿真中心分配的课程编号                                                                                                    | 1 |
|             | 资源编码 (虚拟仿真中心)                                                                   | 请输入虚拟仿真中心分配的资源编号                                                                                                    | L |
|             | 加密秘钥 (虚拟仿真中心)                                                                   | 请输入虚拟仿真中心分配的加密秘钥                                                                                                    | L |
|             | 解密秘钥 (虚拟仿真中心)                                                                   | 清编入虚拟仿真中心分配的解密他钥                                                                                                    |   |
|             |                                                                                 |                                                                                                    | - |
|             | 项目编号(实验空间)                                                                      | 请输入实验空间分配的项目编号                                                                                                    |   |
|             | 项目编号(实验空间)<br>SECRET KEY(实验空间)                                                  | 请编入实验空明分散的项目编号<br>请编入实验空明分散的SECRET KEY                                                                                                    |   |
|             | 项目编号(实验空间)<br>SECRET KEY(实验空间)<br>AES KEY(实验空间)                                 | <ul> <li>- 講顧入案論空明分散的项目論号</li> <li>- 講顧入案論空明分散的SECRET KEY</li> <li>- 講顧入案論空明分散的AES KEY</li> </ul>                                          |   |
|             | 项目编号(实验空间)<br>SECRET KEY(实验空间)<br>AES KEY(实验空间)<br>实验空间对接类型*                    | 等能入系验空用分散的项目偏等<br>清能入系验空用分散的SECRET KEY                                                                                                    | 1 |
|             | 项目编号(实验空向)<br>SECRET KEY(实验空向)<br>AES KEY(实验空向)<br>实验空向对接类型*<br>申报项目简称*         | 靖極入実验空間分散的項目編号<br>靖極入実验空間分散的SECRET KEY<br>靖ش入実验空間分散的AES KEY<br>虚拟仿真中心对接 (https://vocational.smartedu.cn/xnfz/)<br>満協入申販項目間称的更文<br>当時の中国でする | ] |
|             | 项目编号(实验空向)<br>SECRET KEY(实验空向)<br>AES KEY(实验空向)<br>实验空向对接类型*<br>申报项目简称*<br>共享域名 | 等級入系验空間分散的SECRET KEY                                                                                                    | ] |

#### 8. 在线实训+成绩查看

在虚拟仿真实训中心,搜索并加入课程,打开课程,点击在线实训,跳转我平台实验进行后 续实验操作

>实验成绩上报会在实验资源将成绩数据发送到我平台后自动上报

>实验报告 PDF 上报会在教师对用户实验报告批改完后自动上报

|                                                                                                    | 首页                                           | 资源中心 机构图 | 2间 资讯中心  | 开放接口         | 个人中心 💈 赵瑞琪                                                                                                    |
|----------------------------------------------------------------------------------------------------|----------------------------------------------|----------|----------|--------------|----------------------------------------------------------------------------------------------------|
|                                                                                                    |                                              |          |          |              | <ul> <li> <b>子 在线实训</b> </li> <li>             数件信息         </li> <li>             文件大小:         </li> </ul> <li>             ଫ子格茲:         </li> <li>             プ告: 歯体中文         </li> <li>             プロ防衛講         <ul> <li>             プロ防衛講             </li> <li>             プPC         </li> </ul></li> |
| 新能源汽车虚拟值                                                                                              | 方真                                           |          |          |              |                                                                                                    |
| 虚拟仿真实训中心                                                                                              | 首页资                                          | 源中心 机构空间 | 资讯中心     | 开放接口         |                                                                                                    |
| <ul> <li>高偲爰</li> <li>社会人士</li> <li>● 学习空间</li> <li>□ 我的收職</li> <li>□ 我的点赞</li> <li>□ 个人资料</li> </ul> | のような (1) (1) (1) (1) (1) (1) (1) (1) (1) (1) |          | 1 → 6条/页 | ▽ 前往 1 页     |                                                                                                    |
| 新能源汽车虚拟仿真实<br>开始时间<br>译 2023-08-07 16:55:56                                                           | 训成绩<br>实则图长<br>6分40秒                         | 是否完成     | 得分<br>8  | 提作<br>童藝实训报告 | ×                                                                                                    |
| <ul><li>日</li><li>日</li><li>日</li><li>日</li><li>イ人资料</li></ul>                                        | 共1条 〈                                        | 1 > 10祭页 | > 前往 1 页 | Ξ.           | ×a                                                                                                    |

| 查看实训报告                |                          | ×  |
|-----------------------|--------------------------|----|
| 上报时间                  | 实训服告                     |    |
| 雇 2023-08-07 17:04:46 | 高"要-新能源汽车装配技术仿真-实验报告.pdf |    |
|                       | 共1条 〈 1 〉 10%/页 〈 前往 1 页 |    |
| ß                     |                          | 关闭 |
| 1 我的点赞                |                          |    |
| E 个人资料                |                          |    |